# カワウGスコープ

# 使用説明書

群馬県鳥獣被害対策支援センター

Ver. 3

### カワウGスコープの概要

#### カワウを見たら

スマートフォン で報告します

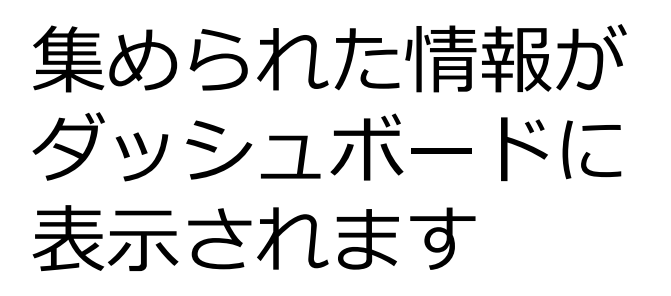

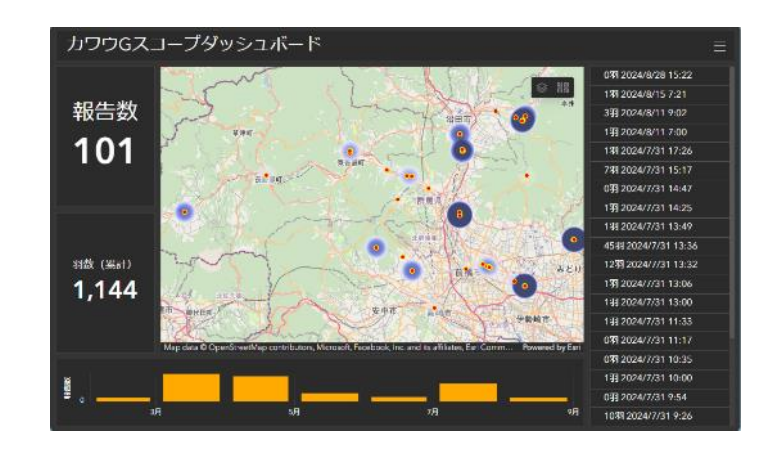

#### カワウが「いない」という報告も可能です

#### 報告手順(1)フォームを開く

#### スマートフォンで右の QRコードを読み取り、 webサイトを開きます。

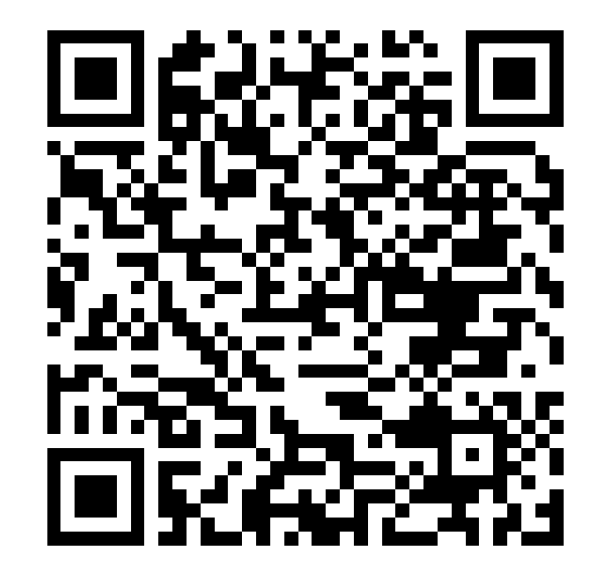

https://survey123.arcgis.com/share/45bf3988850d46379fd4eab7c5917024

#### 報告手順(2)位置情報を許可する

#### 位置情報の利用許可を求 められるので、「許可」 をタップします。

| ▲ カメラ! 令                                                                   | 13:25                                       | @ 🖉 8                         | 1% 🔲         |
|----------------------------------------------------------------------------|---------------------------------------------|-------------------------------|--------------|
| カワウGスコ                                                                     | ープ報告                                        | フォーム                          |              |
| 群馬県内のカワウム<br>す。<br>カワウを目撃した<br>さい。<br>カワウが不在の場<br>きます。<br>群馬県鳥獣被害対望<br>群馬県 | の目撃情報を報告<br>ら、このフォーム<br>合は、羽数を0で<br>策支援センター | 皆するフォーム<br>aで報告してく<br>報告すること; | で<br>だ<br>がで |
| 電話 "surv<br>メー/ です<br>利用                                                   | ey123.arcgis.<br>あなたの位置情望<br>しようとしてい        | com"<br>報を<br>ます。             |              |
| 場所<br>場所す<br>場所す<br>所を                                                     | ri は正確な位置情幸<br>か、この Web サイ<br>置情報が使用されま     | 履にアクセス<br>トでは正確な<br>∶す。       | 場            |
| 許可した                                                                       |                                             | 許可                            | いわ。          |
|                                                                            |                                             | 鹿                             | 嶋市           |
| aā ≜ su                                                                    | rvey123.arcgis                              | s.com                         | Ċ            |
|                                                                            | ſſ                                          | m                             | ſ            |

#### 報告手順(3)場所を確認する

#### 自動で位置情報が入力さ れるので、正しいことを 確認します。

修正する場合は、地図を 開いて位置を修正してく ださい。

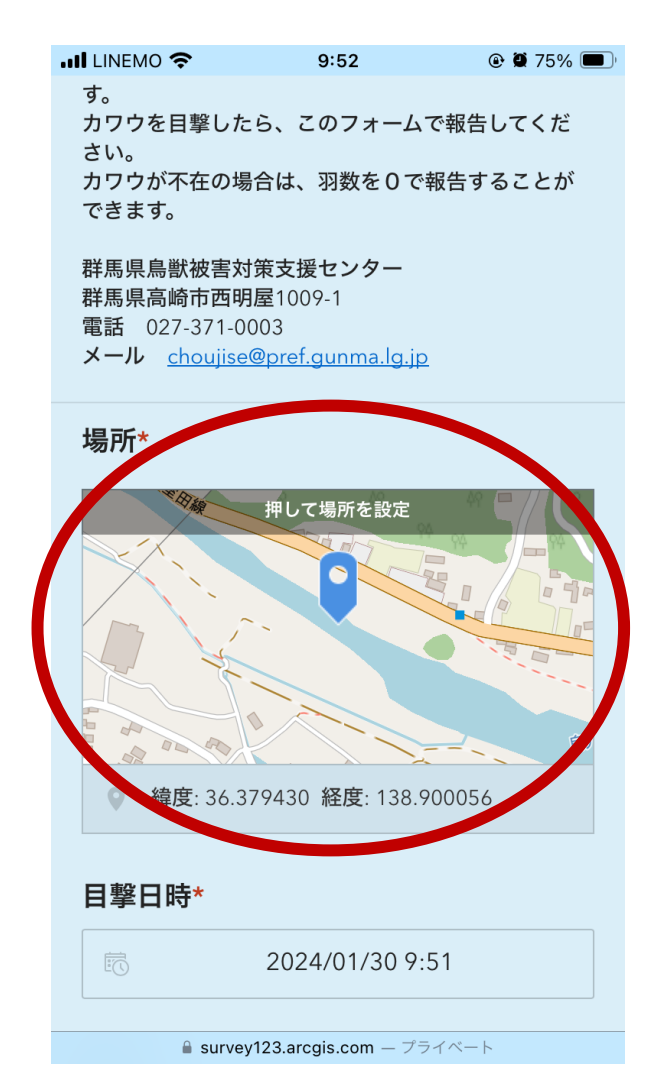

#### 報告手順(4)目撃日時を確認する

# 現在日時が自動で入力されます。

#### 必要に応じて目撃日時 を修正してください。

| און באנ 🕈 | 9:43            | @ 🖗 76% 🔳 |
|-----------|-----------------|-----------|
|           |                 |           |
| 目撃日時*     |                 |           |
|           |                 |           |
|           | 2024/01/30 9:41 |           |
|           |                 |           |
|           |                 |           |

#### 羽数\*

目撃したカワウの数(半角数字) 数が多い場合は、概数で入力してください。

1<sub>2</sub>3 2

#### 行動

カワウの行動について、該当するもの全てにチェッ クをしてください。

| 水面や石の上にいた         |
|-------------------|
| 魚を食べていた           |
| 飛んでいた             |
| 巣・木の上にいた          |
| 飛んでいた<br>巣・木の上にいた |

■ survey123.arcgis.com - プライベート

#### 報告手順(5)羽数を入力する

目撃したカワウの数を半角 数字で入力します。

数が多い場合は、概数で大 丈夫です。

カワウが不在の場合は、0 <mark>を入力</mark>します。

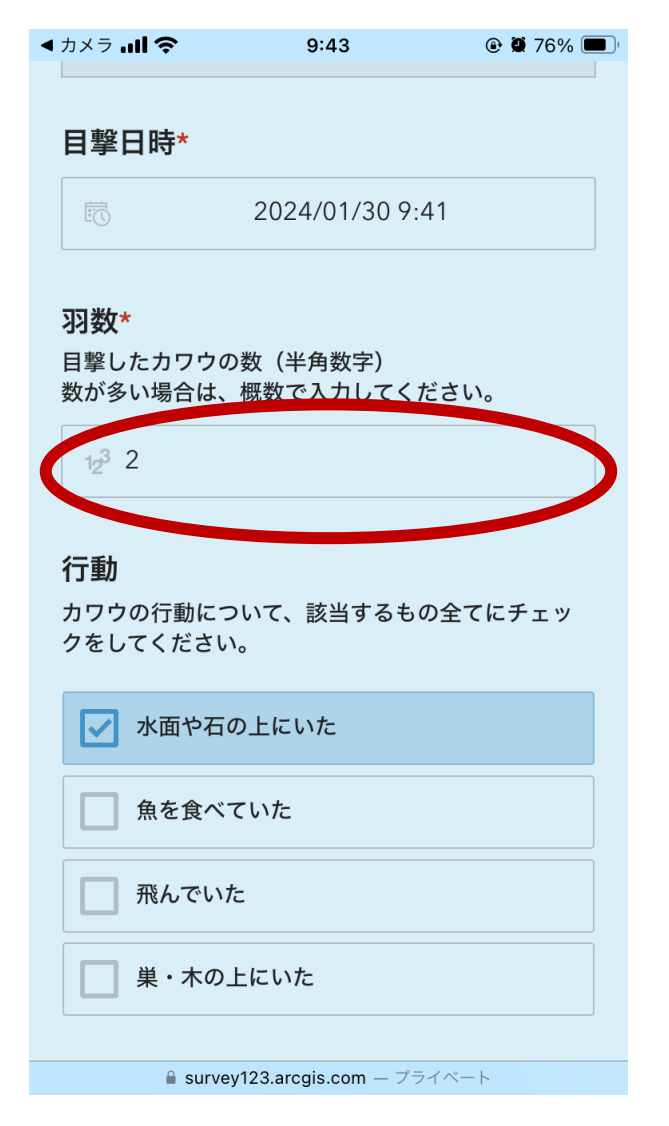

#### 報告手順(6)行動を報告する(任意)

#### カワウの行動で該当す るものにチェックしま す。

| ・カメラ <b>   奈</b>                   | 9:43                          | @ 🗑 76% 🔳 |
|------------------------------------|-------------------------------|-----------|
| 目撃日時*                              |                               |           |
| Ē                                  | 2024/01/30 9:4                | 11        |
| <b>羽数*</b><br>目撃したカワウの<br>数が多い場合は、 | D数(半角数字)<br>概数で入力してく <i>1</i> | ださい。      |
| 1 <sub>2</sub> 3 2                 |                               |           |
| <b>行動</b><br>カワウの行動にこ<br>クをしてください  | ついて、該当するもの<br>)。              | D全てにチェッ   |
| ▶ 水面や石                             | の上にいた                         |           |
| 魚を食べ                               | ていた                           |           |
| 飛んでい                               | te –                          |           |
| □ 巣・木の                             | 上にいた                          |           |
|                                    | v123.arcgis.com — プラ          | イベート      |

#### 報告手順(7)巣の有無を報告する(任意)

#### カワウの巣がある場合 は、チェックを入れて ください。

| 📶 LINEMO 🗢                           | 14:10     | @ Ø    | 71% 🔳 |  |
|--------------------------------------|-----------|--------|-------|--|
| カワウの行動について<br>クをしてください。<br>          | 、該当する     | もの全てにチ | エツ    |  |
| 🛃 飛んでいた                              |           |        |       |  |
| 単・木の上にい                              | 巣・木の上にいた  |        |       |  |
| 水面や石の上にいた                            |           |        |       |  |
| 魚を食べていた                              |           |        |       |  |
| <b>巣の有無</b><br>巣がある場合は、チェックを入れてください。 |           |        |       |  |
| 📝 巣があります                             |           |        |       |  |
| その他の項目(展開して入力で<br>きます)               |           |        |       |  |
|                                      | y123.arcg | is.com | 5     |  |
|                                      |           |        |       |  |

#### 報告手順(8)追加項目を展開する(任意)

#### 以下の項目を入力する場 合は、項目を展開して表 示します。

入力できる項目: 報告者、飛んできた方向、飛んで行った方向、 写<u>真、</u>コメント

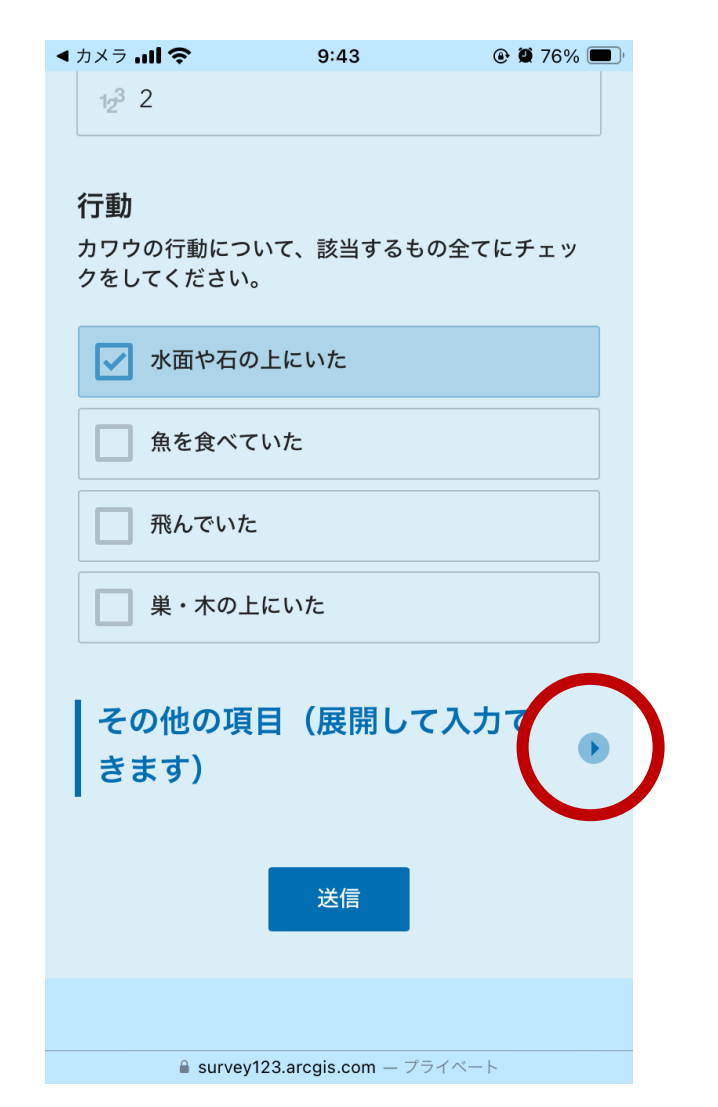

1()

#### 報告手順(9)追加項目を入力する(任意)

#### 報告者、飛んできた方向、 飛んで行った方向を入力 します。

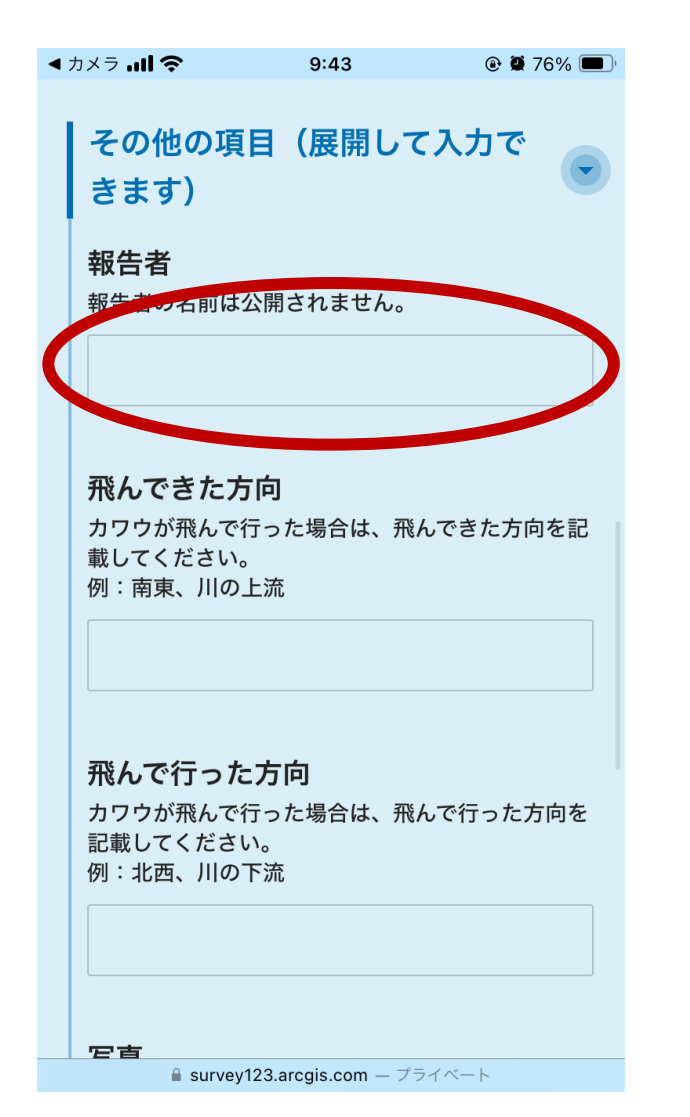

### 報告手順(10)写真を添付する(任意)

#### 写真を添付する場合は、 写真の項目をタップしま す。

最大3枚、合計10MBま で添付できます。

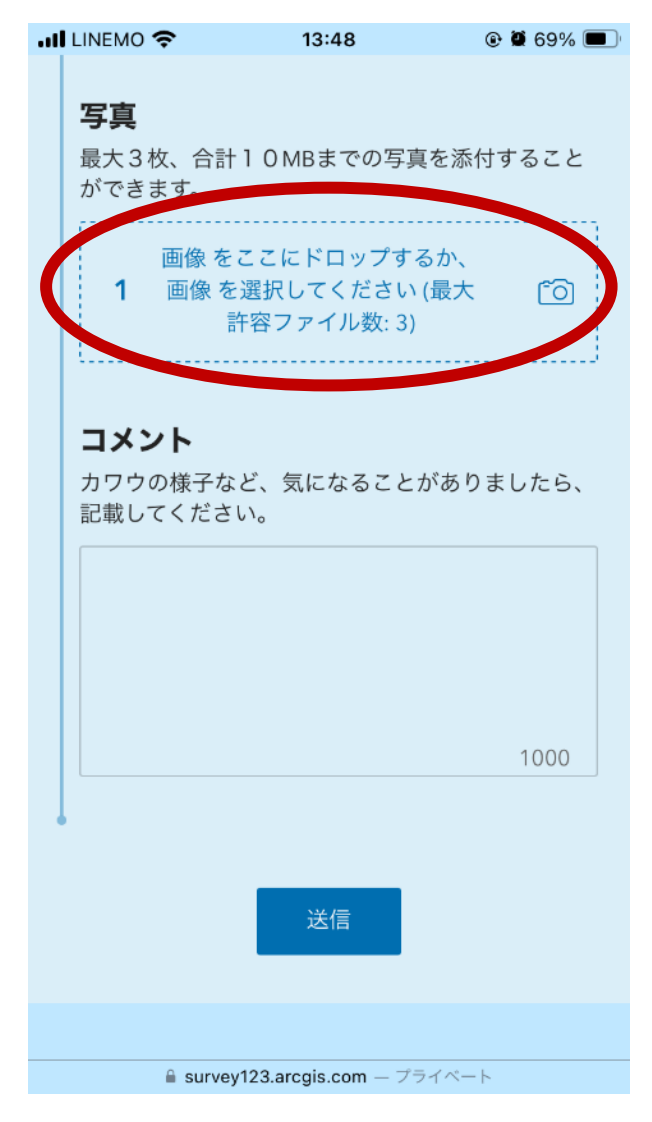

#### 報告手順(11)コメントを書く(任意)

# コメントがあれば記載します。

#### (例) この場所でよく見かける

| LINEMO 奈                          | 13:48                                    | 69 🗑 🛞                  | 9% 🔳     |
|-----------------------------------|------------------------------------------|-------------------------|----------|
| <b>写真</b><br>最大3枚、合計<br>ができます。    | 1 0 MBまでの写真?                             | を添付するこ                  | z٤       |
| 画像 を<br>1 画像 を<br>፣               | ここにドロップする<br>)選択してください (ł<br>午容ファイル数: 3) | か、<br>最大 ( <sup>6</sup> | <u>)</u> |
| <b>コメント</b><br>カワウの様子な<br>記載してくださ | ど、気になることが<br>い。                          | ありました                   | Ь,       |

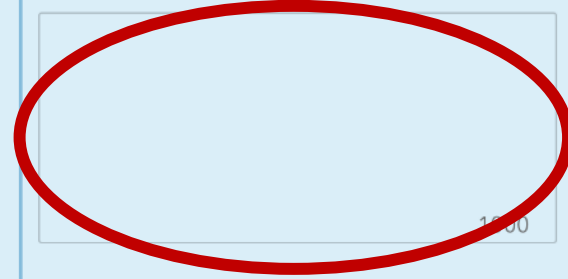

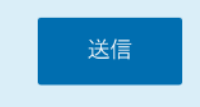

13

■ survey123.arcgis.com - プライベート

#### 報告手順(12)送信する

送信ボタンをタップし ます。

| ı | LINEMO 奈                       | 13:48                                  | © Ø        | 69% 🔳      |
|---|--------------------------------|----------------------------------------|------------|------------|
|   | <b>写真</b><br>最大3枚、合計<br>ができます。 | ↓1 O MBまでの写真                           | を添付する      | ること        |
|   | 画像 を<br>1 画像 を                 | ここにドロップする<br>選択してください (<br>許容ファイル数: 3) | らか、<br>(最大 | ٢ <u>ס</u> |
|   | コメント                           |                                        |            |            |

カワウの様子など、気になることがありましたら、 記載してください。

1000

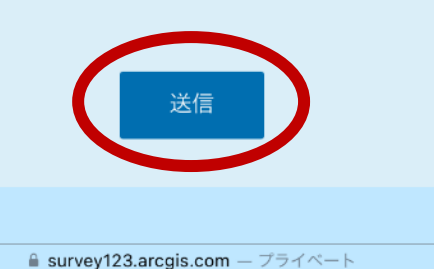

### ダッシュボードの表示

#### 送信完了画面のリンクを タップするとダッシュ ボードが表示されます。 QRコードで表示するこ

ともできます。

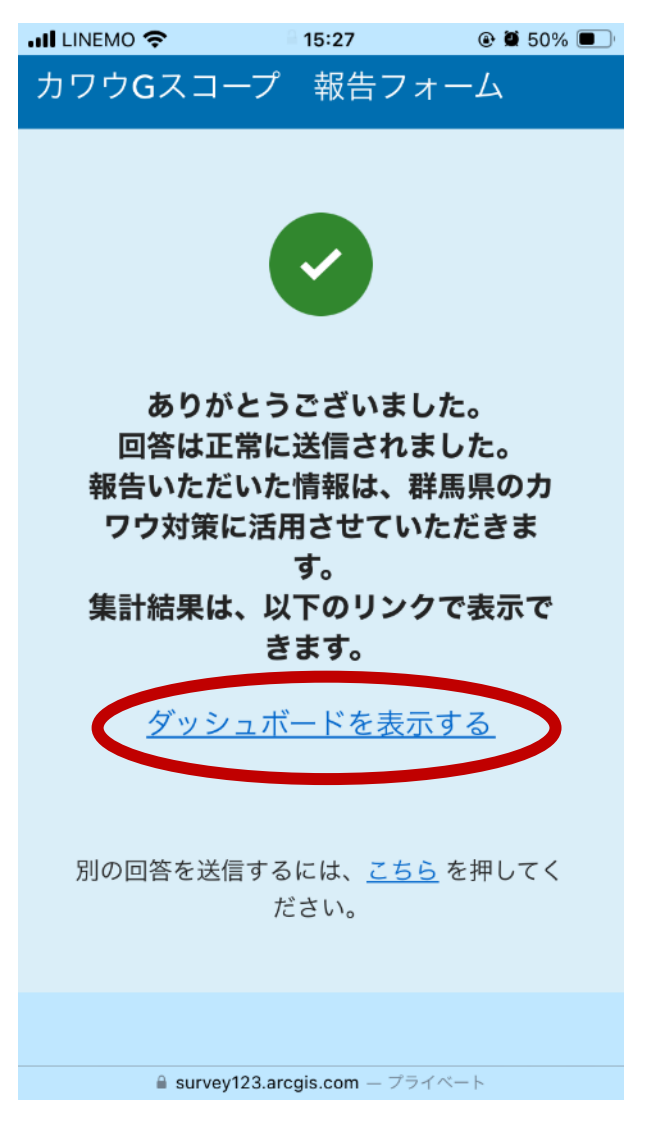

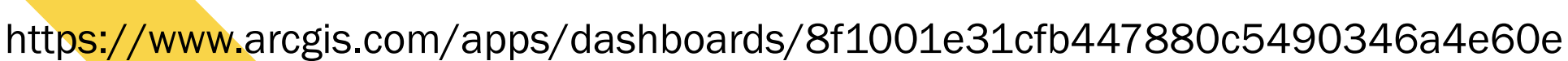

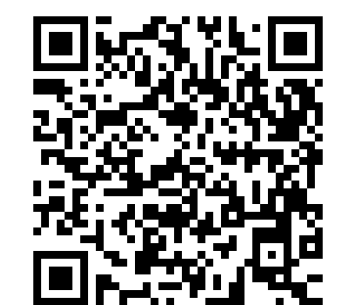

#### ダッシュボードの表示

パソコン用

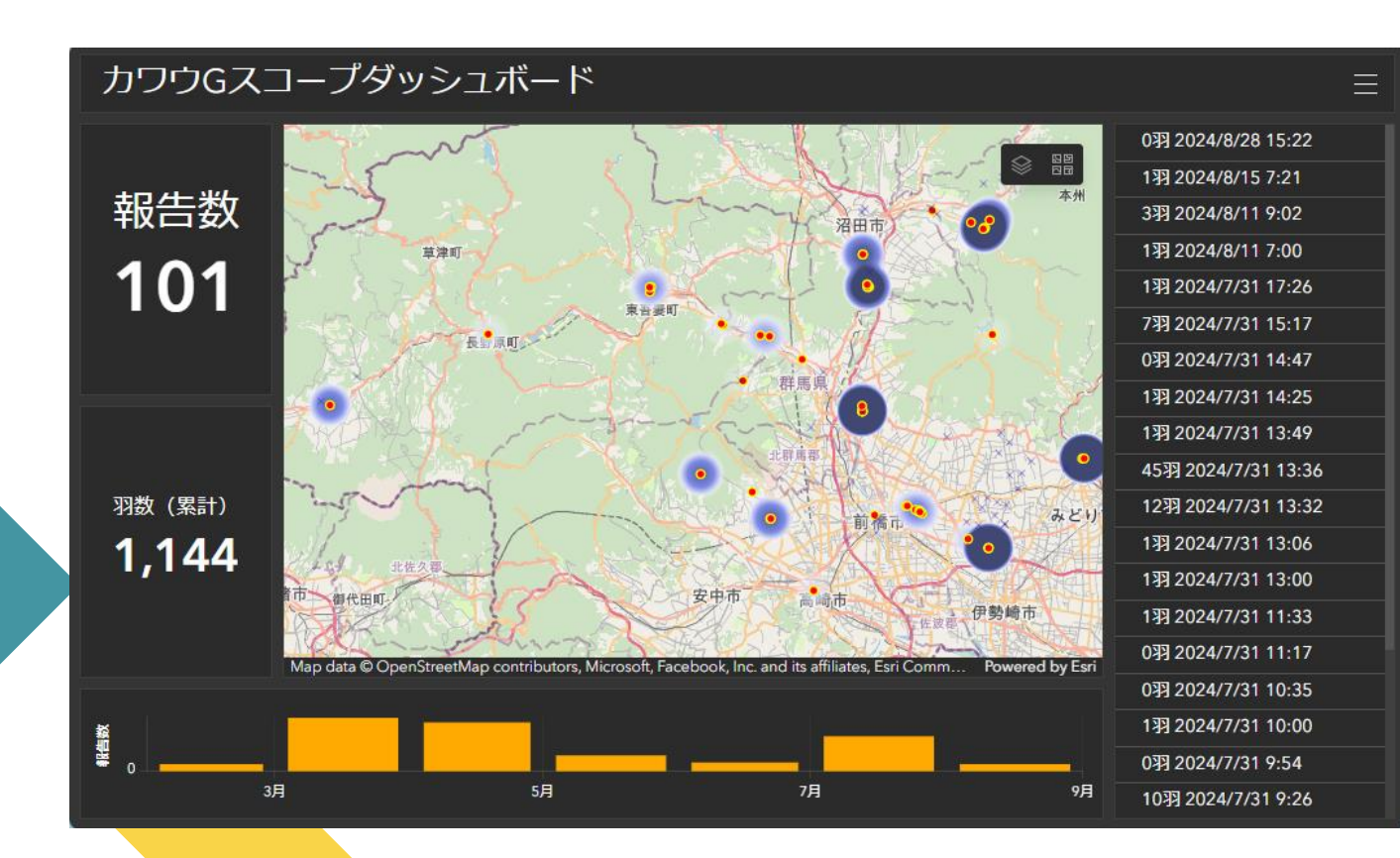

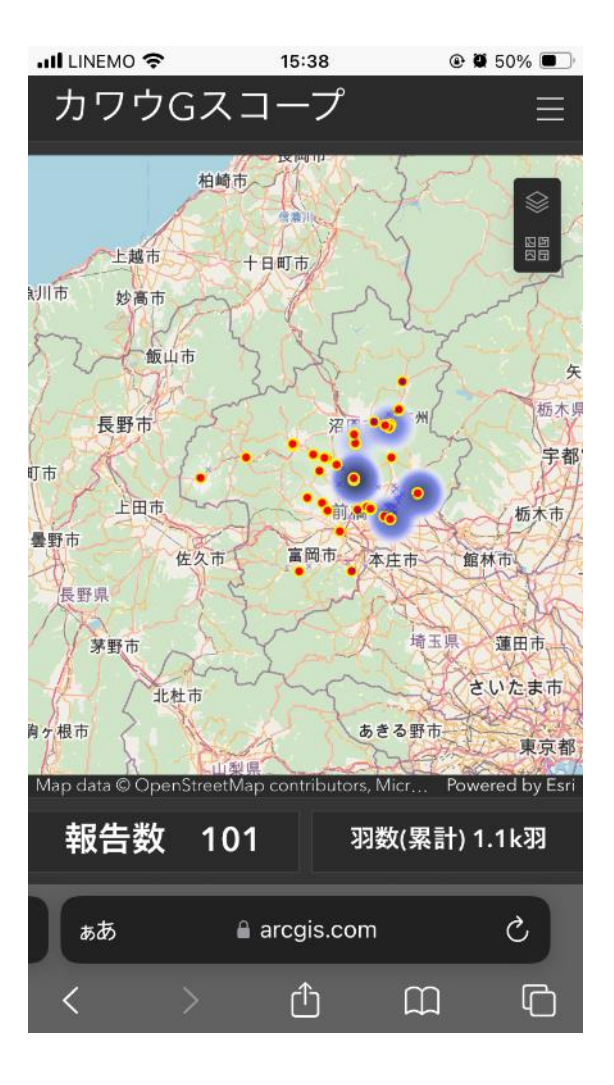

スマートフォン用

#### 事前に写真を撮影しておく必要はありますか

写真を添付する場合は、スマートフォンに保存されている写真を添付するか、写真を添付する画面でカメラを起動して写真を撮影してください。

#### 間違えて報告してしまいました

報告者による修正・削除はできません。管理者に連絡してください。連絡先は最終ページに記載されています。

#### パソコンで報告できますか

## パソコンでも使用可能です。ただし、位置情報 を取得できないので、手動で設定してください。

電話やFAXで報告することはできますか

電話やFAXによる報告は受け付けていません。インターネットで報告してください。

#### 携帯電話の電波が圏外でも使用できますか

・圏外では使用できません。電波が届く場所に移動してから報告してください。その場合は、場所と目撃日時を手動で設定してください。

自分の過去の報告を見られますか

過去の全報告はダッシュボードで見られます。自分の報告のみを表示することはできません。

ブックマークしておきたいです

•webブラウザにブックマークしてください。また、スマートフォンのホーム画面に追加しても大丈夫です。

報告者の名前は公開されますか

報告者の名前は公開されません。その他の情報は
ダッシュボードで公開されるので、注意してくださ

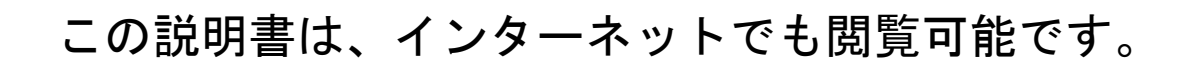

リンク  $\rightarrow$  <u>https://www.pref.gunma.jp/page/663394.html</u>

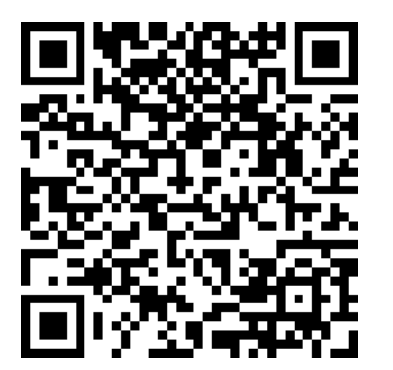

群馬県鳥獣被害対策支援センター 群馬県高崎市西明屋1009-1 電話 027-371-0004 メール choujise@pref.gunma.lg.jp